## **DECLARATION DES INTERVENTIONS SUR ASTREINTES (IA)**

- Accédez à Chronos via Internet Explorer
- Se connecter :
  - Soit par l'Intranet du CHU en accédant aux applications

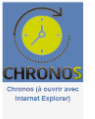

- Soit par un smartphone ou un ordinateur extérieur au CHU, en saisissant l'adresse : http://chronos.chu-dijon.fr
- Saisissez vos identifiants Windows :

**Identifiant** : 2 premières lettres du nom+2 premières lettres du prénom+date de naissance(JJMMAA)+0 **Mot de passe** : Mot de passe Windows

| Gestion du Temps                                                 |
|------------------------------------------------------------------|
| CHU                                                              |
| Dijon Bourgogne                                                  |
| Connexion                                                        |
|                                                                  |
|                                                                  |
| 🛈 Mot de Passe                                                   |
|                                                                  |
| Enter                                                            |
| Be souvenir dis moi                                              |
| ······ Utilises votre identifiant et met de passe Windows ······ |
| CHU de Dijon                                                     |
| SYS © - Chronos (87) - Copyright © 1999-2020.                    |

- ∽ Vous accédez à votre **self-service** (espace personnel)
- Cliquez sur la tuile « mes activités horaires »

| Lissage d'activité<br>(Demande) Lissage d'activité<br>(Demande) 23/04/2019(J) 24/04/2019(J)<br>Mes droits aux congés Mes absences Freetime |    |
|----------------------------------------------------------------------------------------------------|----|
| tes compteurs Mes activités horaires                                                                                                    |    |
| ADRESS1 25 RUE DU<br>CHU D'ICI                                                                                                    | ıg |

- Renseignez ou vérifiez la semaine concernée par l'astreinte (1) :
- Saisissez l'IA (Intervention sur Astreinte)
  - ⇔ Cliquez sur le « + » à gauche de la date du jour afin d'afficher les éléments (2)
  - ⇔ Cliquez ensuite sur le « + » ou « ajouter » situé à droite (3)

|                                                   |                        | 1 - Semaine d'astreinte |     |                 |
|---------------------------------------------------|------------------------|-------------------------|-----|-----------------|
| $\odot$                                           | Mes activités horaizes |                         |     |                 |
|                                                   | < 11/03/2019 🛢 > C     |                         |     |                 |
|                                                   | Sem. Mois              |                         |     |                 |
|                                                   | Mars<br>0 élément(s)   |                         |     |                 |
| Du : 11/03/2019 au : 17/03/2019 Total (HH.MM) : 0 |                        |                         |     | 3 - Création de |
| 🕒 11 Lundi                                        |                        |                         | 0   | l'IA            |
| al2 Mardi                                         |                        |                         |     |                 |
|                                                   | 0 élément(s)           |                         | • • |                 |
| 13 Mercredi                                       |                        |                         |     | Indication du   |
| C 14 Jeudi                                        |                        |                         |     | nombre d'IA     |
| 😗 5 Vendredi                                      |                        |                         | 0   | déclarées       |
| 😮 11 Samedi                                       |                        |                         | 0   |                 |
| 17 Dimanche                                       |                        |                         | 0   |                 |
|                                                   |                        |                         |     |                 |
|                                                   |                        |                         |     |                 |
|                                                   |                        |                         |     |                 |
| 2 - Menu déroulant pour                           |                        |                         |     |                 |
| saisie ou modification de                         |                        |                         |     |                 |
| I IA                                              |                        |                         |     |                 |

• La fenêtre « saisie activité » s'ouvre, l'intervention peut alors être saisie

|                          |                                | < 04/03/2019                |   |
|--------------------------|--------------------------------|-----------------------------|---|
|                          | saisie activités du 11/03/2019 |                             |   |
|                          | *Activité :                    | sem. mois<br>s<br>int(s)    |   |
| Du : <b>11/03/2019</b> a | Lieu :                         |                             |   |
| 11 Lundi                 | Type : J                       |                             | 0 |
|                          | HrsDeb : 00:00                 | <ul> <li>(a) (b)</li> </ul> | + |
|                          | HrsFin : 00:00                 |                             |   |
| 12 Mardi                 | Commentaire:                   |                             | 0 |
| 13 Mercre                |                                |                             | 0 |
|                          |                                | (a) (b)                     | ÷ |
| 14 Jeudi                 | Fermer Enregisuer              |                             | 0 |
| 15 Vendre                | di                             |                             | 0 |
| 16 Samed                 |                                |                             | 0 |
| C 17 Dimano              | he                             |                             | 0 |
|                          |                                |                             |   |
|                          |                                |                             |   |

• A l'aide de la loupe, sélectionnez le type d'activité : **<u>IA Intervention sur astreinte</u>** 

|             |              | saisie a | ctivités du 12/03/2019      |                               |
|-------------|--------------|----------|-----------------------------|-------------------------------|
|             |              |          |                             | Sem. Mois                     |
|             | *Activité :  | IA       | A ntervention sur astreinte |                               |
| 2019 au : 1 | Lieu :       |          | ٩                           | 0 element(s)                  |
| undi        | Туре :       | J        |                             |                               |
| lardi       | HrsDeb :     | 00:00    |                             |                               |
|             | HrsFin :     | 00:00    |                             | 0 élément(s)                  |
|             | Commentaire: |          |                             |                               |
| ercredi     |              |          |                             |                               |
|             |              |          |                             | Q Activités                   |
|             |              |          | 1.0                         | AE Appel Exceptionnel         |
| eudi        |              | × Fern   | ner Enregistrer             | IA Intervention sur astreinte |
| endredi     |              |          |                             |                               |

- Saisissez les horaires de début et de fin d'intervention
  - Type : dépend de l'heure de début d'intervention
    - $\Rightarrow$  «J» pour Jour de 18h30 à 23h59
    - $\Rightarrow$  « N » pour Nuit de 00h00 à 8h29
- Notez votre commentaire (facultatif)
   ⇒ Ne pas renseigner le lieu
- Puis Enregistrez

•

|         |             |                          |       |                              | < 04/03/2019 |              | > | G |  |  |   |          |   |   |
|---------|-------------|--------------------------|-------|------------------------------|--------------|--------------|---|---|--|--|---|----------|---|---|
|         |             |                          | sai   | sie activités du 11/03/2019  | (2           |              |   |   |  |  |   |          |   |   |
|         |             | *Activité :              | IA    | Q Intervention sur astreinte | Seni.        | rs<br>ent(s) |   |   |  |  |   |          |   |   |
| Du : 11 | 1/03/2019 a | Lieu :                   |       | ٩                            |              |              |   |   |  |  |   |          |   |   |
| •       | 11 Lundi    | Type :                   | J     |                              |              |              |   |   |  |  |   |          |   | 0 |
|         |             | HrsDeb :                 | 21:00 |                              |              |              |   |   |  |  |   | D)       | + |   |
| 0       | 12 Mardi    | HrsFin :<br>Commentaire: | 01:00 | 4 Heures                     |              |              |   |   |  |  |   |          |   | 0 |
| •       | 13 Mercre   | Visite Mr X              |       |                              |              | 1            |   |   |  |  |   |          |   | 0 |
|         |             | L                        |       |                              |              | J            |   |   |  |  | 1 | <b>D</b> | ŧ |   |
| 0       | 14 Jeudi    |                          | ×     | Fermer Enregistrer           |              |              |   |   |  |  |   |          |   | 0 |
| 0       | 15 Vendre   | di                       |       |                              |              |              |   |   |  |  |   |          |   | 0 |
| 0       | 16 Samed    | i                        |       |                              |              |              |   |   |  |  |   |          |   | 0 |
| 0       | 17 Dimano   | che                      |       |                              |              |              |   |   |  |  |   |          |   | 0 |
|         |             |                          |       |                              |              |              |   |   |  |  |   |          |   |   |
|         |             |                          |       |                              |              |              |   |   |  |  |   |          |   |   |

Attention : Ne pas tenir compte du compteur d'IA. Bien qu'il s'incrémente, il n'intègre :

- Ni le temps de trajet : 1h pour 1 déplacement, plafonné à 2h pour 2 déplacements inférieurs à 3h
- Ni les heures réglementaires liées la permanence des soins

| < 11/03/2019 🗰 > C                   |                             |        |        |      |      |   |  |    |     |                     |        |               |
|--------------------------------------|-----------------------------|--------|--------|------|------|---|--|----|-----|---------------------|--------|---------------|
| Som. Mois<br>Mars<br>= 4.00 (trm) /A |                             |        |        |      |      |   |  |    |     | : ne pas te<br>d'IA | enir c | compte du     |
|                                      |                             | 4.0    | 0      |      |      |   |  |    |     |                     | /[     | Indication du |
| Du : 11/03/2019 au : 1               | 7/03/2019 Total (HH.MM) : 4 |        |        |      |      |   |  |    |     |                     | ′      | nombre d'IA   |
| 11 Lundi                             |                             |        |        |      |      |   |  |    |     | 1                   |        | declare       |
| Code                                 | Libellé                     | HrsDeb | HrsFin | Туре | Lieu |   |  |    |     |                     |        |               |
| IA                                   | Intervention sur astreinte  | 21:00  | 01:00  | J    |      | 0 |  | D2 | *   |                     |        |               |
|                                      |                             |        |        |      |      |   |  |    | 8 4 | •                   |        |               |
| 12 Mardi                             |                             |        |        |      |      |   |  |    |     | 0                   |        |               |
| 13 Mercredi                          |                             |        |        |      |      |   |  |    |     | 0                   |        |               |